## Step 1: Log into the MyHousing portal at http://www.xavier.edu/myhousing

RESIDENCE L

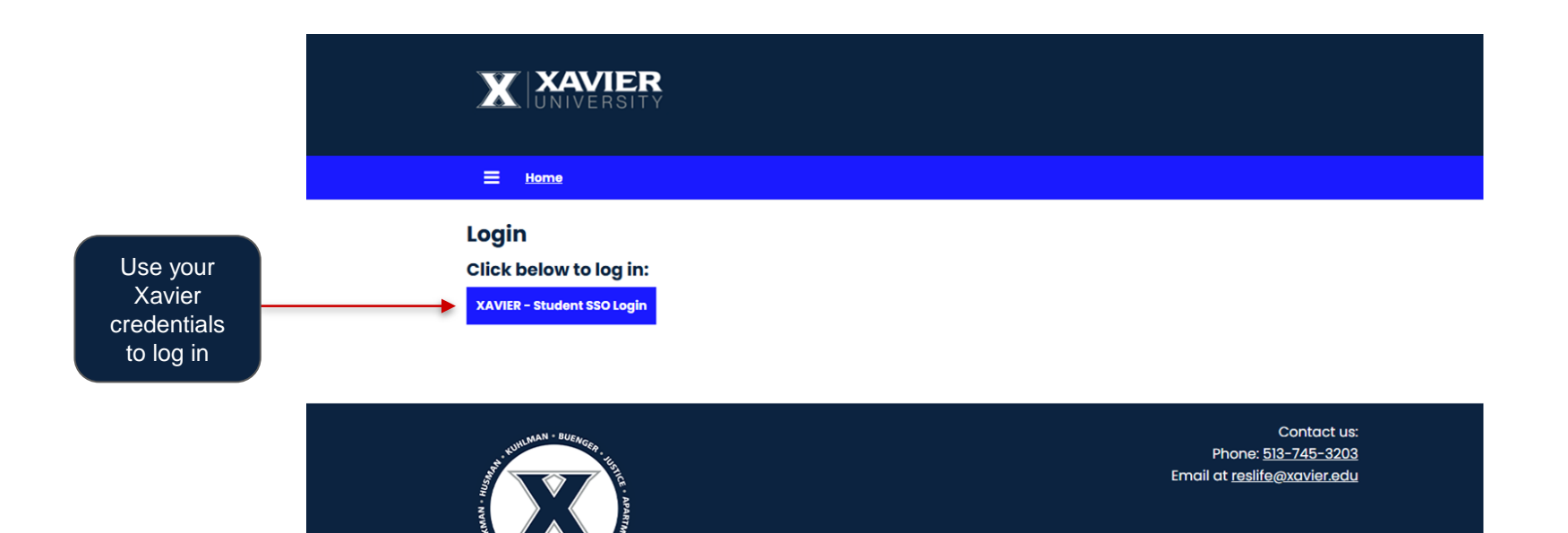

# Step 2: Select the Correct Term of Housing Application

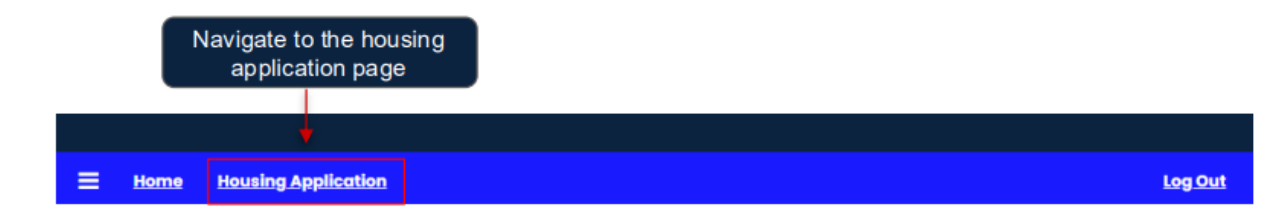

### **Application Term Selector**

Please select a term below to start or continue with your application.

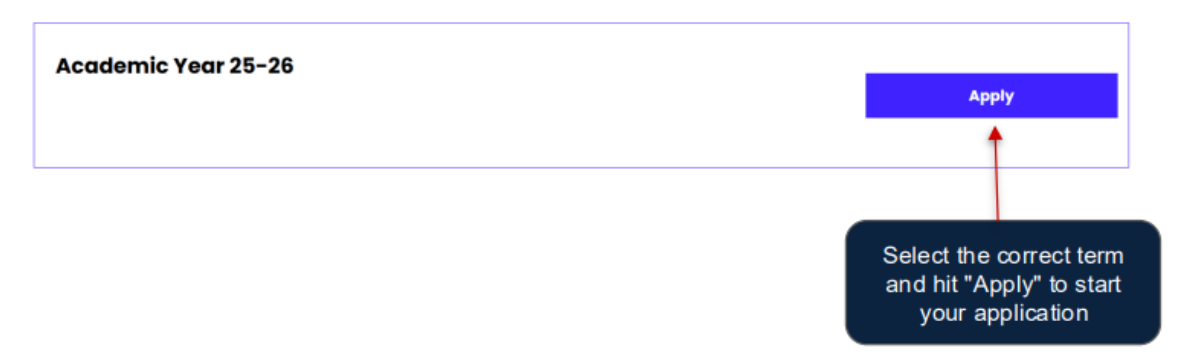

### **Step 3: Fill Out the Housing Application**

### **First Year Housing Application**

### **Notification Heading**

This housing application process is for students entering their first year at Xavier to apply and select housing for the 2025-2026 academic year.

On the housing application, you will:

- Enter personal information
- · Update address and emergency contact information
- · Answer roommate matching questions
- Enter hall preferences
- Review and sign the housing contract

Deadline for application submission: Monday, June 9th at 12 Noon ET

# If you are under 18 years of age, your parent/guardian will receive proxy access to also sign the contract.

If you encounter any issues or need assistance, please reach out to us at <u>reslife@xavier.edu</u> or <u>513-745-3203</u>.

Review information & click here

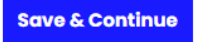

### **Step 3: Fill Out the Housing Application - Personal Information**

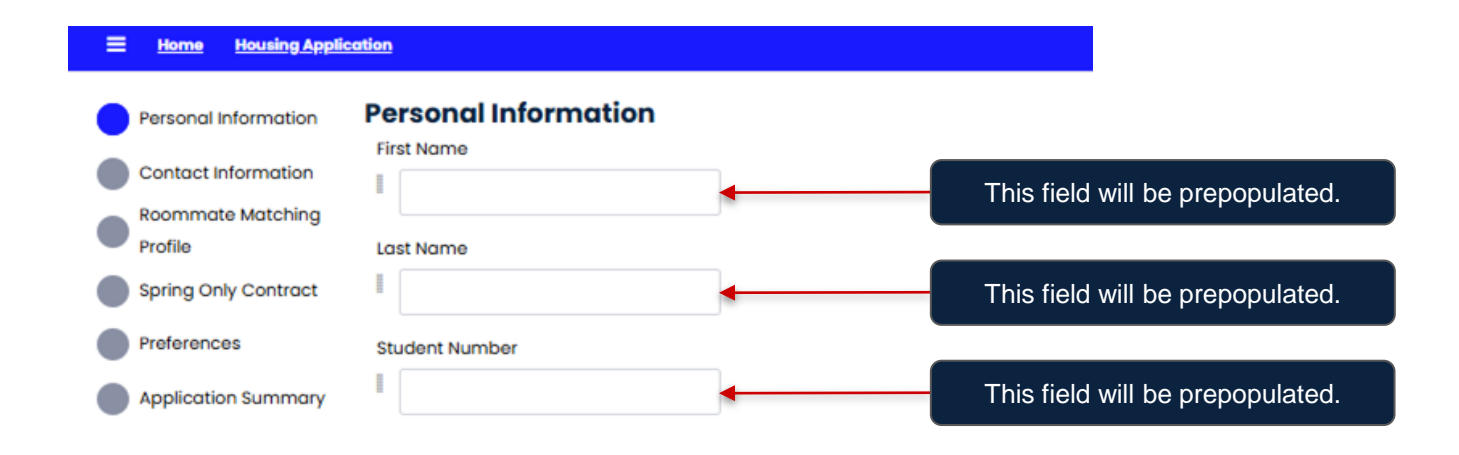

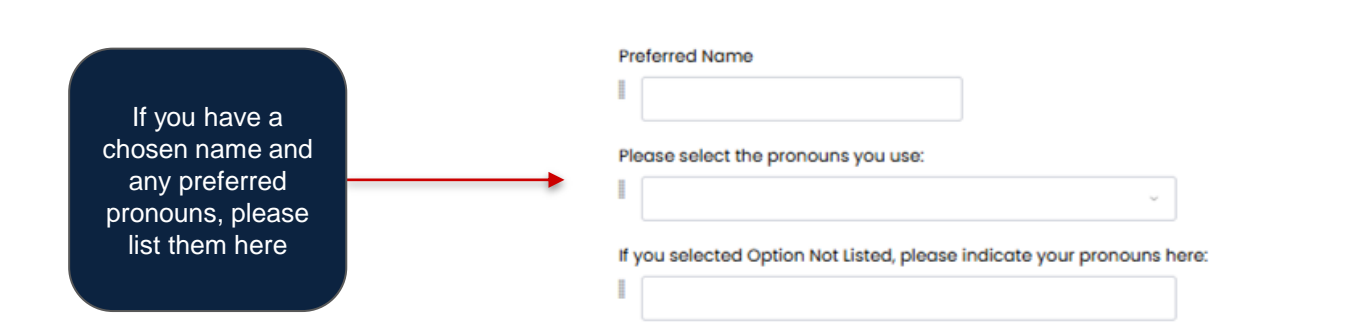

## **Step 3: Fill Out the Housing Application - Personal Information**

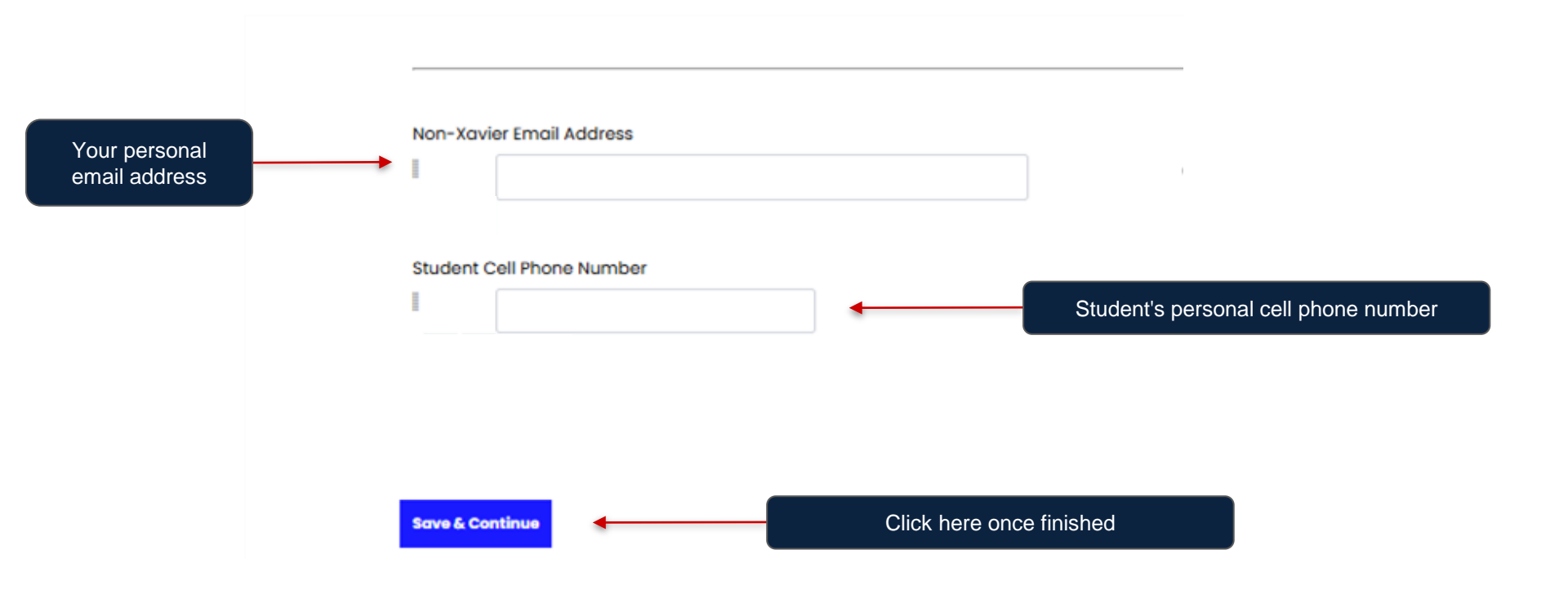

### **Step 4: Fill Out the Housing Application - Contact Information**

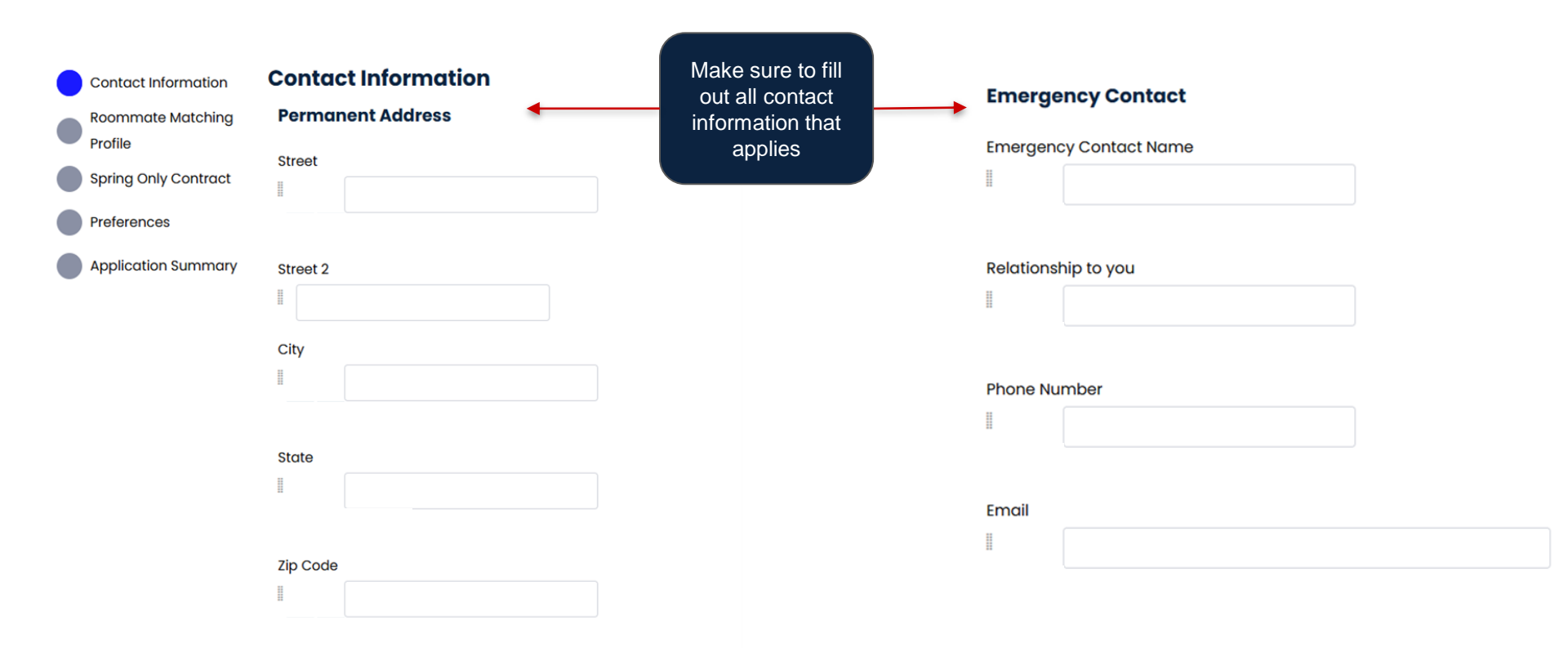

## **Step 4: Fill Out the Housing Application - Contact Information**

| Parent/Guardian Contact               |           | Missing Person Contact      |
|---------------------------------------|-----------|-----------------------------|
| Parent/Guardian First Name            |           | Missing Person Contact Name |
|                                       |           | H                           |
|                                       |           |                             |
| Parent/Guardian Last Name             |           | Relationship to you         |
| I                                     |           |                             |
|                                       | Contact   |                             |
| Relationship to you                   |           | Fmail                       |
|                                       | continues |                             |
| · · · · · · · · · · · · · · · · · · · |           | -                           |
|                                       |           |                             |
| Email                                 |           | Phone Number                |
| III                                   |           |                             |
|                                       |           |                             |
|                                       |           |                             |
| Phone Number                          |           | Street                      |
|                                       |           |                             |
|                                       |           |                             |
| Street                                |           | Street 2                    |
|                                       |           |                             |
| н<br>                                 |           | H                           |

## Step 5: Fill Out the Housing Application - Roommate Matching Profile

#### **Roommate Matching Profile**

#### **Roommate Matching**

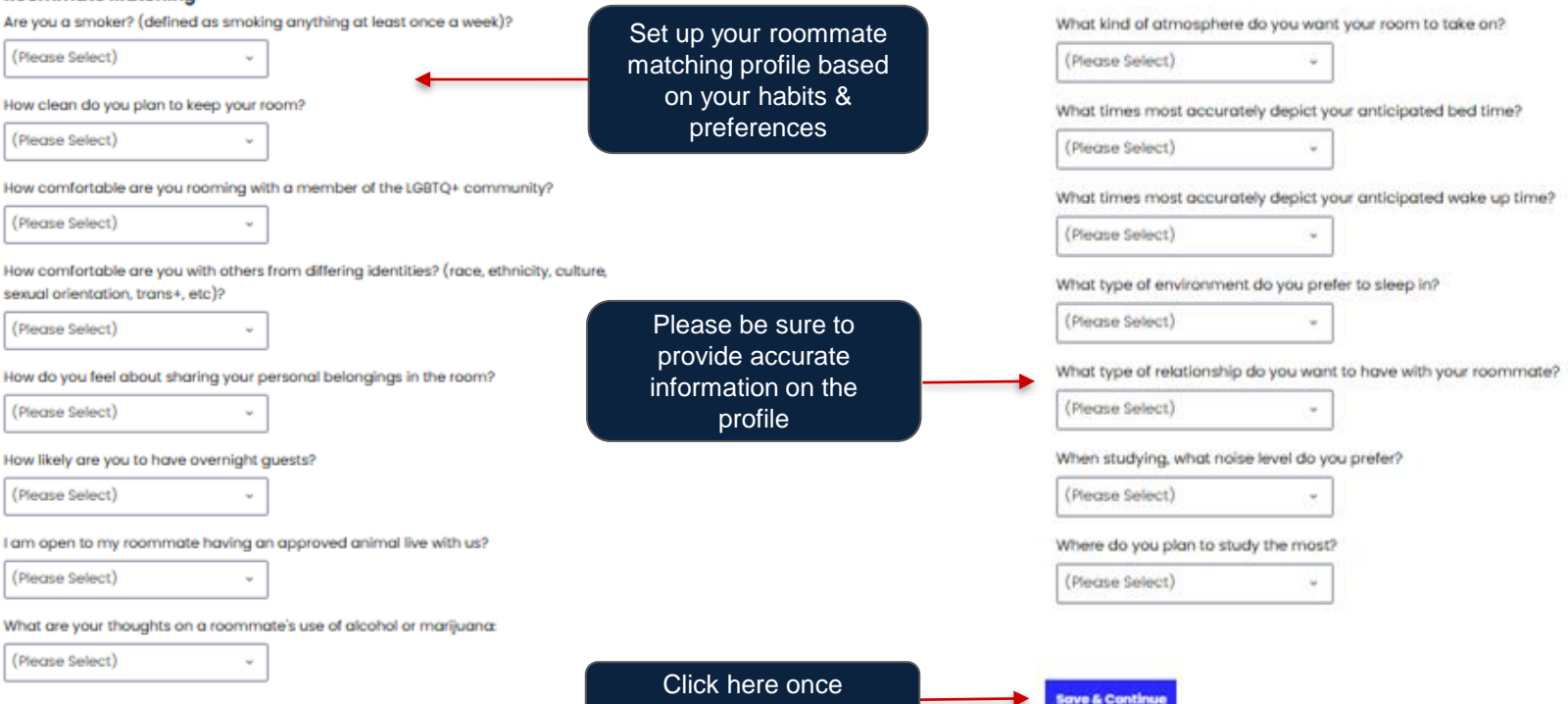

completed

### **Step 6: Review & Sign the Housing Contract**

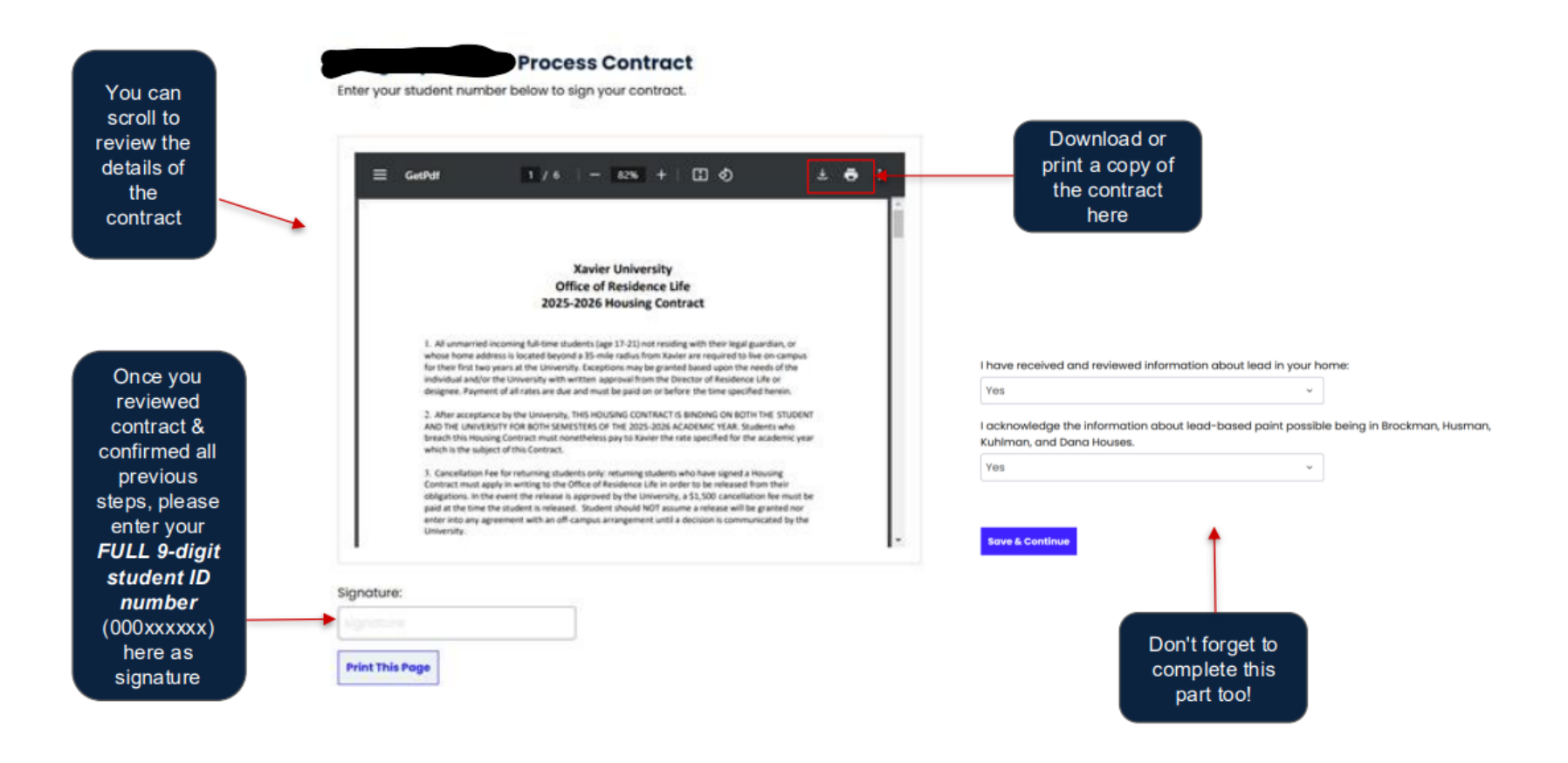

### Step 6: Review & Sign the Housing Contract

If you are currently under the age of 18, you will see this page that ask you to have your legal guardian to sign the housing contract

### Parent/Guardian Agreement

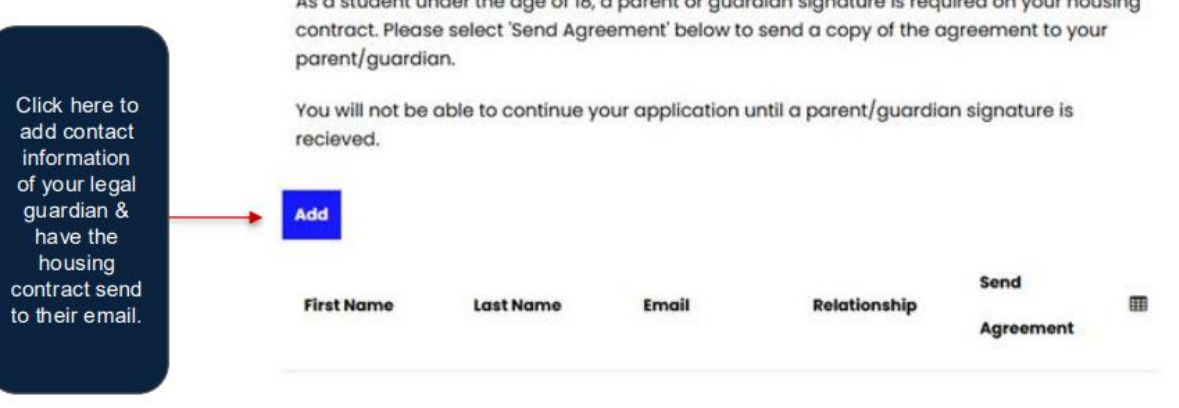

As a student under the age of 18, a parent or guardian signature is required on your housing

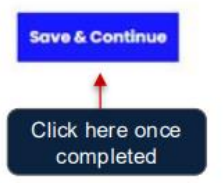

Please note that your legal guardian have to sign the contract first before you can proceed to complete this application.

### **Step 7: Add Hall Preferences**

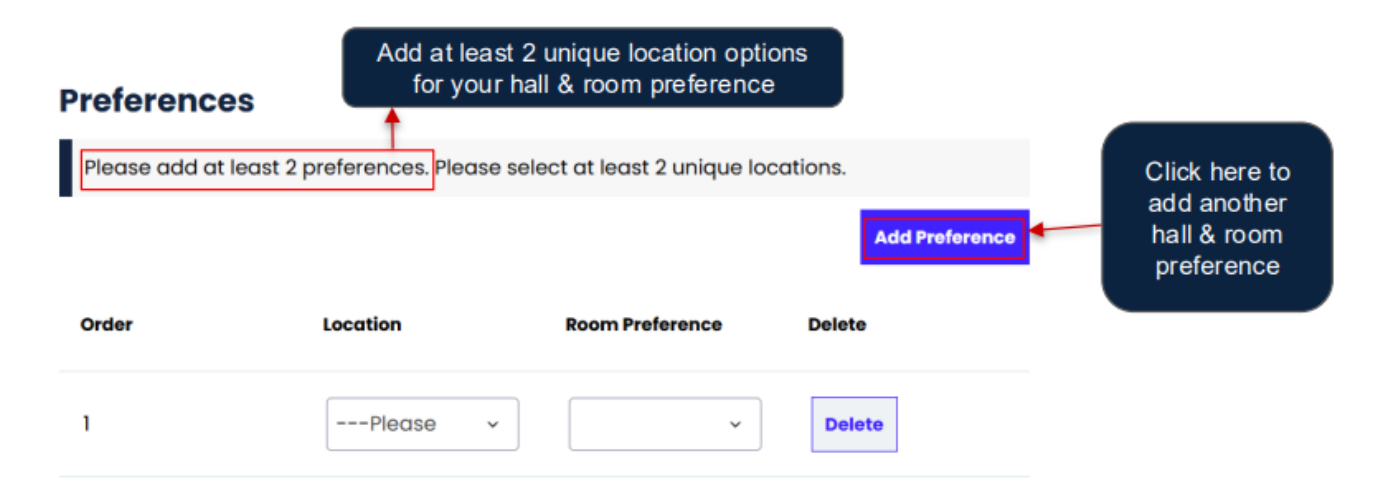

You can add 2 more preferences.

ps I understand all students living in a residence hall will be assigned the Musketeer Unlimited Meal Plan. All students who has an apartment style assignment will be assigned the Flex 140 Meal Plan.

Don't forget to acknowledge the meal plan requirement here

Save & Continu

### Step 8: Add LLC Preferences

### **LLC Interest**

Review the information about living learning communities to determine if you are interested.

Indicate your interest. If you select an LLC you will be sent to the next page to answer some supplemental questions.

### First Year Living-Learning Community (LLC) Preferences

Please indicate if you are interested in living in one of the below living-learning communities (LLC):

- Honors
- Sports Management and Marketing LLC
- Wellbeing LLC

Depending on your response, you will be taken to the next applicable page in the application.

To learn more about the Sports Management and Wellbeing communities click this link.

Indicate your interest in LLCs

 $\odot$  I am not interested in an LLC

O I am interested in the Wellbeing

I am interested in the Sports
Management and Marketing LLC
I am interested in living in the
Honors Community

Students in LLCs and the Honors Community will not select their own room later on in the process but will instead be assigned space.

This applies only to:

Honors students who form a roommate pair with another Honors student.

LLC students paired together.

Click here to continue.

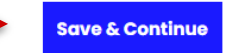

## **Application Summary**

## Your housing application is Completed!

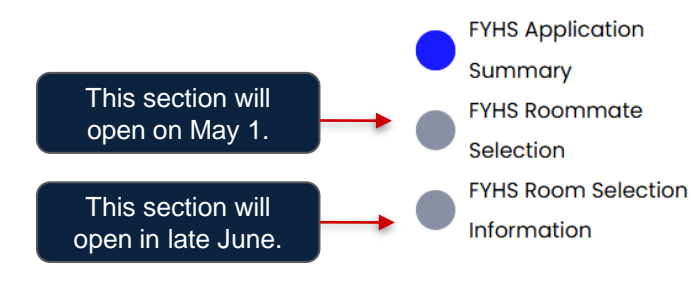

### **FYHS Application Summary**

Thanks for applying for the First Year Housing Selection process! Your application summary information is below.

Beginning on May 1st, you may return to this page of the application in order to form a roommate pair.

Roommate group size limit is 2 students total.

If you encounter any issues or need assistance, please reach out to us at <u>reslife@xavier.edu</u> or <u>513-745-3203</u>.

You started your application for Academic Year 25-26 on 3/26/2025, and have signed the contract as of 3/26/2025. You have not paid the deposit, and have not paid the application fee. The status of your application is **Application Complete**.

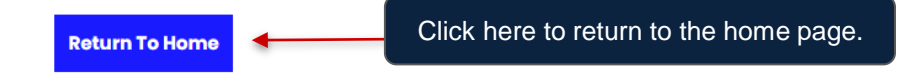